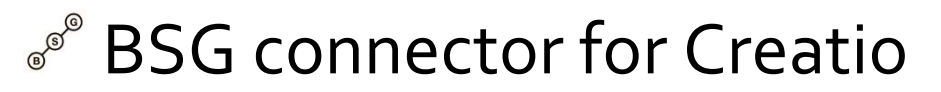

User manual

# CONTENTS

| 2 Configuration                          |    |
|------------------------------------------|----|
| 3 Usage                                  | 6  |
| 3.1 Single SMS Delivery                  | 6  |
| 3.2 Mass SMS Delivery                    | 7  |
| 3.3 Check balance                        | 9  |
| 3.4 SMS Message Templates                |    |
| 3.5 Template tags                        | 14 |
| 3.6 Override Sender name                 | 14 |
| 3.7 Usage in Creatio process             | 15 |
| 3.8 Using connector from Creatio scripts | 17 |
| 4 Troubleshooting                        | 20 |

## 2 **CONFIGURATION**

You need to configure BSG Connector before usage: specify API key and default sender name.

To reach configuration page for BSG Connector please go to "System Designer": Then in 'Import and integration' section click on 'BSG Connector Settings' link:

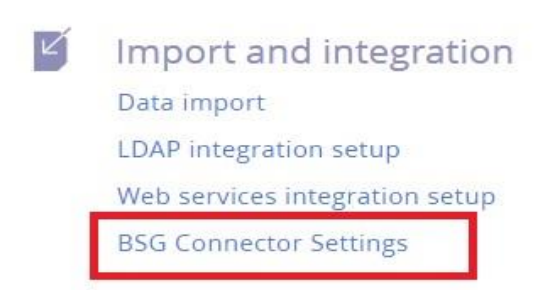

The modal dialog with BSG Connector settings:

| API Key                | *<br>XXX   |  |
|------------------------|------------|--|
| Default Sender<br>name | *<br>Santa |  |
| Get BSG Key            |            |  |

If you don't have API key for BSG service – please click on link 'Get BSG Key' and authenticate in BSG panel:

| C III S VPN 🔒   app bsg.hk/user/settings/tab/keys |                                                                        |  |  |
|---------------------------------------------------|------------------------------------------------------------------------|--|--|
| NEWS SETTINGS PRICES                              |                                                                        |  |  |
| ACCOUNT SETTIN                                    | NGS API/SMPP KEYS SENDERS NOTIFICATIONS                                |  |  |
| Save                                              | All keys and passwords will be mailed to you after saving the settings |  |  |
| Cancel                                            | SMPP/API - Password Generate                                           |  |  |
|                                                   | Rest API                                                               |  |  |
|                                                   | Live API key Generate                                                  |  |  |
|                                                   | Test API key Generate                                                  |  |  |
|                                                   | Default callback URL for SMS over API<br>messages                      |  |  |
|                                                   | Default callback URL for HLR API requests                              |  |  |
|                                                   | Default callback URL for VIBER service                                 |  |  |
|                                                   |                                                                        |  |  |

Press 'Generate' button and copy received API key:

live\_1omLRXzXXXXXXXXXX – for production

or

Put received key into 'API Key' input field:

| API Key                | live_xxxxxxxxxxxxxxxxxxx |
|------------------------|--------------------------|
| Default Sender<br>name | *<br>Santa               |
| Get BSG Key            |                          |

and press 'Save' button.

On success you'll see the confirmation window.

There is also the direct link to connector's configuration page right from main form, but only if current user is administrator:

| SEND : |
|--------|
|        |
|        |
|        |

If connector was configured before – there will be a link to disconnect it from BSG Service instead:

| Contact* Andrew Baker (sample) | (+1 617 221 5187)  |        |
|--------------------------------|--------------------|--------|
| Tags Not filled in             | Encode to<br>latin |        |
| Compose SMS text message.      |                    |        |
|                                |                    |        |
|                                |                    |        |
| '0 characters left (1 SMS).    |                    | SEND S |
| Templates Balance Unlink B     | ISG account        |        |
|                                |                    | G      |

# 3 USAGE

Our BSG Connector is designed for commons use cases and has key features:

- single SMS delivery,
- mass delivery,
- message templates,
- template tags
- balance check
- count SMS messages

If your business require more specific features or you need advanced customization – feel fee to contact our support team <a href="mailto:support@bsg.world">support@bsg.world</a>

### 3.1 SINGLE SMS DELIVERY

Main form for SMS sending is on 'BSG' tab, top section of selected contact page:

| Andrew Baker (sample)               |                                                                          |
|-------------------------------------|--------------------------------------------------------------------------|
| 100%                                | NEXT STEPS (0) 🐧 🙀 📕 📕 📖                                                 |
| 6:01 AM,<br>Boston                  | To Andrew Baker (sample) <a.baker@ac.com>;<br/>Subject*</a.baker@ac.com> |
| Full name*<br>Andrew Baker (sample) |                                                                          |
| Full job title<br>Specialist        |                                                                          |
| Mobile phone<br>+1 617 221 5187     | Ø /                                                                      |

Main form in details:

| Contact* Ar                    | ndrew Baker (sample) (+1      | 517 221 5187) <b>1.</b> |                |
|--------------------------------|-------------------------------|-------------------------|----------------|
| Tags No                        | t filled in                   | 2. Encode to latin 10.  |                |
| Compose SI                     | MS text message. <b>3.</b>    |                         |                |
| Enter a value<br>70 characters | 4.<br>left (1 SMS). <b>5.</b> |                         | 9. SEND SMS    |
| Templates<br>6.                | Balance Unlink BSG<br>7. 8.   | account                 | e <sup>®</sup> |

Control elements:

- 1. Selected contact and the phone that SMS message will be send to
- 2. Dropdown with allowed tags
- 3. Message text
- 4. Validation messages
- 5. Symbol counter with split for actual SMS messages
- 6. Select pre-defined message template
- 7. Check balance in BSG Service (if connected)
- 8. Link/Unlink BSG Account from connector
- 9. Send SMS action button
- 10. Encode message into translit

On successful delivery you will see notification window:

| Sms text m | nessage was sent successfully. |
|------------|--------------------------------|
|            | ,                              |
|            |                                |
| OK         |                                |

#### 3.2 MASS SMS DELIVERY

Our BSG connector allows mass delivery of SMS messages to multiple selected contacts (or to all). To do that, you need to go to 'Contacts' section and in 'Actions' menu selects 'Select multiple records' or 'Select all':

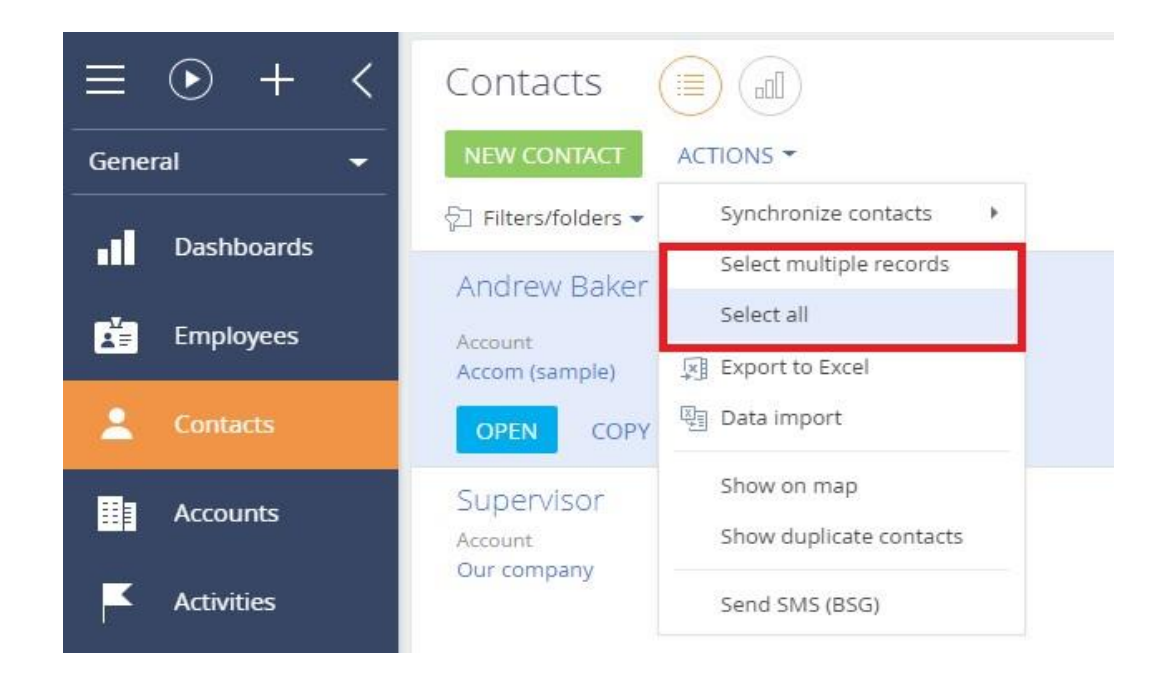

Next, after finish selecting of required contacts, you'll need to select 'Send SMS (BSG) ' option:

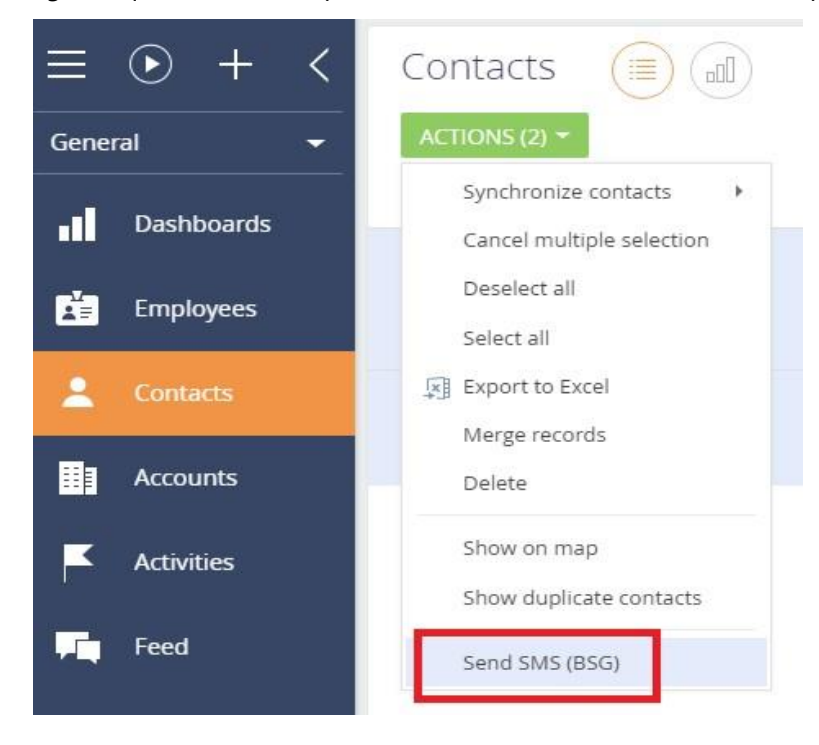

| There will be a moda | l dialog wi | th details for n | nass SMS delivery: |
|----------------------|-------------|------------------|--------------------|
|----------------------|-------------|------------------|--------------------|

| Tags <b>7.</b><br>Message   | • |
|-----------------------------|---|
| Message<br>*                |   |
|                             |   |
|                             |   |
| 2.                          |   |
| Templates 3.                |   |
| 70 characters left (1 SMS). |   |

Control elements:

- 1. Number of selected contacts
- 2. SMS message text, supports tags input
- 3. Selection of pre-defined message template
- 4. Symbol counter with split for actual SMS messages
- 5. Action button to start mass delivery
- 6. Encode message to latin
- 7. Select tags for SMS message substitutions (see below)

#### 3.3 CHECK BALANCE

This option will be available only after successful linking with BSG Account. To see your balance in BSG, click on 'Balance' link in main connector form:

| Andrew Baker (sample)                                         |                                                                                                    |
|---------------------------------------------------------------|----------------------------------------------------------------------------------------------------|
| 100%                                                          | NEXT STEPS (0) 🗲 🔤 📕 🖪 🦉                                                                                                    |
| Eull name*<br>Andrew Baker (sample)                           | Contact*       Andrew Baker (sample) (+1 617 221 5187)         Tags       Not filled in         Encode to<br>latin       In         Compose SMS text message. |
| Full job title<br>Specialist<br>Mobile phone                  |                                                                                                    |
| +1 617 221 5187<br>Business phone<br>+1 617 440 2031<br>Email | 70 characters left (1 SMS).<br>Templates Balance Unlink BSG account                                                                                           |

There will be modal window with balance details:

| BSG Balance | e:-3.094830 | )4 RUB |
|-------------|-------------|--------|
| OK          | 19          |        |

## 3.4 SMS Message Templates

Our connector allows to create, use and manage SMS message templates. To use this feature please click on 'Template' link from main connector form (or from mass delivery form):

|                                     | NEXT STEPS (0) 📢 🔤 📕 📕 🔤                                            |
|-------------------------------------|---------------------------------------------------------------------|
| © 6:47 AN<br>Boston                 | vl,<br>Contact* Andrew Baker (sample) (+1 617 221 5187)             |
|                                     | Tags Not filled in Encode to latin                                  |
| Full name*<br>Andrew Baker (sample) | Compose SMS text message.                                           |
| Full job title<br>Specialist        |                                                                     |
| Mobile phone<br>+1 617 221 5187     |                                                                     |
| Business phone<br>+1 617 440 2031   | 70 characters left (1 SMS).<br>Templates Balance Unlink BSG account |
| Send SMS to 6 contacts              | I I I I I I I I I I I I I I I I I I I                               |
| <br>Лessage                         |                                                                     |
|                                     |                                                                     |
|                                     |                                                                     |
|                                     |                                                                     |

Main screen for SMS message templates:

| Select: SMS te | mplates    |           |           | ×      |
|----------------|------------|-----------|-----------|--------|
| SELECT CANC    | CEL NEW 2. | ACTIONS - |           | VIEW - |
| Name           | •          |           | SEARCH 3. |        |
| Name 🔨         |            |           |           |        |
| test template  |            |           |           |        |

Control elements:

- 1. Select current template from list and back to delivery form
- 2. Add new template
- 3. Template search

On template select, there are common dictionary actions allowed:

| Select: SMS tem | plates |           |        | ×      |
|-----------------|--------|-----------|--------|--------|
| SELECT CANCEL   | NEW    | ACTIONS - |        | VIEW 🕶 |
| Name            | •      | Сору      | SEARCH |        |
| test template   |        | Delete    |        |        |

#### And default control of current view:

| elect: SMS tem | plates        |        | ×                  |        |                        |
|----------------|---------------|--------|--------------------|--------|------------------------|
| SELECT CANCEL  | NEW ACTIONS - |        | VIEW -             |        |                        |
| Namo           |               | SEADCH | Sort by            | •      | Name (ascending order) |
| Name           |               | SEARCH | Select fields to d | isplay |                        |

Filter options for template search:

| elect: SMS t | emplates           | ^      |
|--------------|--------------------|--------|
| SELECT CAN   | ICEL NEW ACTIONS - | VIEW 🕶 |
| Name         | ▼ SEARCH           |        |
| Name         |                    |        |
| Created by   |                    |        |
| Description  |                    |        |
| Modified by  |                    |        |
|              |                    |        |

To create the new template, press 'New' button, there will be modal window:

| Shiny n   | ew template                 |  |
|-----------|-----------------------------|--|
| 1.        | AIYUU                       |  |
|           | Name* Shiny new template 2. |  |
| ( TEMPLAT | E                           |  |
| Templat   | e                           |  |
| 3.        |                             |  |

Control elements:

1. Action button to Save template

13

- 2. Template name
- 3. SMS message text

SMS message also allows tags input.

### 3.5 TEMPLATE TAGS

Our connector supports tags in SMS messages. To use them you need to put special keyword into message text and it will be automatically replaced to actual contact details.

| Tag           | Description            |
|---------------|------------------------|
| #name#        | Full name of a contact |
| #GivenName#   | First name             |
| #MiddleName#  | Middle name            |
| #Surname#     | Surname                |
| #JobTitle#    | Job Title              |
| #BirthDate#   | Date of birth          |
| #MobilePhone# | Mobile phone           |
| #Phone#       | Work phone             |
| #HomePhone#   | Home phone             |
| #Skype#       | Skype                  |
| #Email#       | Email                  |
| #Address#     | Address                |
| #Zip#         | Zip                    |

Below is the list of supported tags:

All tags are case insensitive, so all of them will work: #name# , #NAME# , #Name#

## 3.6 OVERRIDE SENDER NAME

Our connector allows to override default sender name for a value specified in associated Account.

There is specific field 'Sender name (BSG)' that our connector adds on install to Account entity, if this field is filled – the value will be used for all contacts associated with this Account entity.

To use this feature, go to Account page:

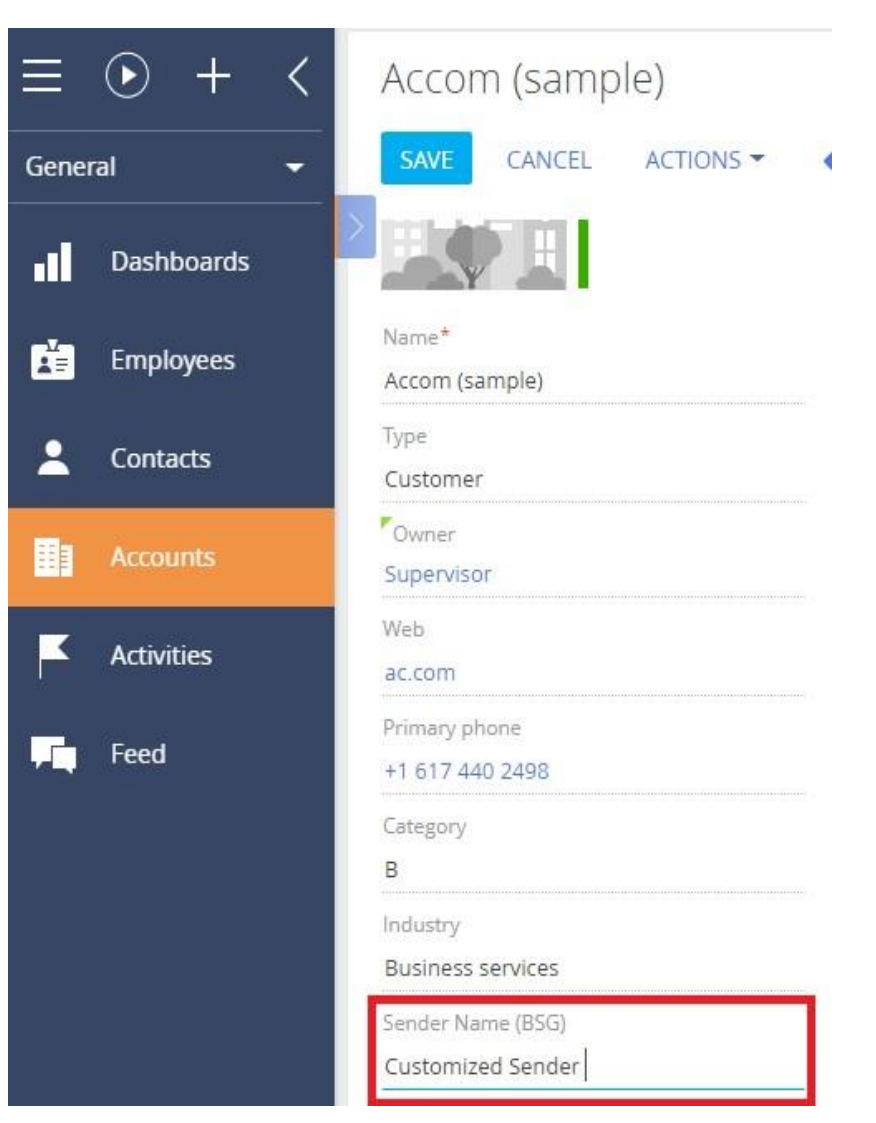

And fill 'Sender Name (BSG)' field, then press 'Save' button.

## 3.7 USAGE IN Creatio PROCESS

Our connector allows to use BSG service delivery as step in Creatio process. Below is step-by-step sample of how to add such step into new Creatio process.

Go to 'Process library'.

Press 'New process' button:

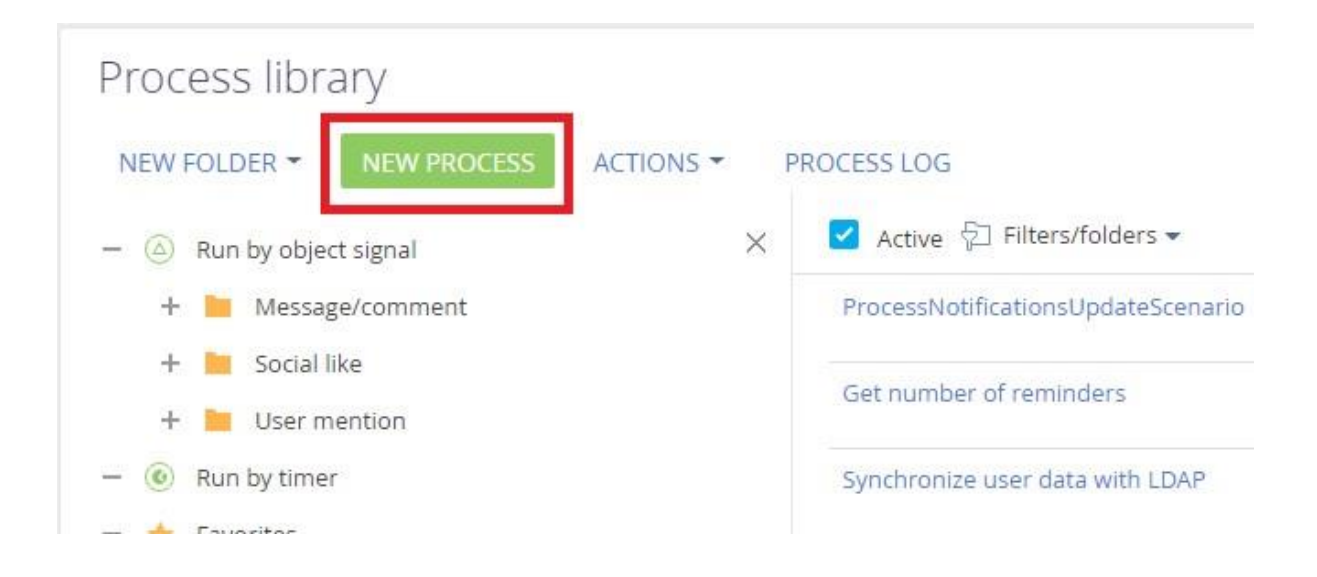

From the list on left (titled 'User actions') select 'Send SMS' option and drag it to Creatio diagram:

| Process  | elements            | < | Business process 1          |
|----------|---------------------|---|-----------------------------|
| User act | tions               |   | SAVE RUN CANCEL ACTIONS -   |
| F        | Perform task        |   |                             |
| 5        | User dialog         |   |                             |
|          | Open edit page      |   |                             |
| <b>F</b> | Auto-generated page |   | $\otimes$ $\longrightarrow$ |
| P        | Pre-configured page |   |                             |
| S        | Send email          |   | Send SMS 1                  |
| ß        | Approval            |   |                             |
|          | Send SMS            |   |                             |

The line from start of process should be connected to our step, same as line from our step to 'end of process' point.

Now you'll need to fill the step parameters from (on right).

These parameters are typically filled from previous steps of Creatio process, so delivery step will take them from environment of current process.

To check that we created process correctly, press 'Run' button:

| Busir | ness p | rocess | 1          |      |  |
|-------|--------|--------|------------|------|--|
| SAVE  | RUN    | CANCEL | ACTIONS -  |      |  |
|       |        |        |            |      |  |
| 0-    |        |        | Send SMS 1 | <br> |  |

## 3.8 USING CONNECTOR FROM Creatio SCRIPTS

Our connector allows to been used from so-called 'Script Task' – the special step in Creatio process flow with custom script inside.

Below is step-by-step sample of how to use that for mass SMS delivery.

1. Navigate to 'Process library' section and create new Creatio process, add 'Read data' and 'Script Task' steps, as on screen below:

| Proces   | s elements <              | Test mass SMS delivery    |       | Process (i) ×               |
|----------|---------------------------|---------------------------|-------|-----------------------------|
| 2        | Script task               | SAVE RUN CANCEL ACTIONS - | 0 * 0 | O                           |
| ø        | Connect process to object |                           |       | SETTINGS PARAMETERS METHODS |
|          | User task                 |                           |       | ADD PARAMETER ~             |
| Start ev | rents                     |                           |       | Element has no parameters   |
| 0        | Simple                    |                           |       |                             |
|          | Message                   | Read data 1 Script task 1 |       |                             |
|          | Signal                    |                           |       |                             |
| 0        | Start timer               |                           |       |                             |

2. Click on 'Read data' step and configure parameters like on screen below:

| Read data                                 | : (i) × |
|-------------------------------------------|---------|
| Read data 1                               |         |
| Which data read mode to use?              |         |
| Read collection of records                |         |
| Which object to read data from?           |         |
| Contact                                   |         |
| How to filter records?                    |         |
| Actions - AND + Add condition             |         |
| Read first 50 records                     |         |
| How to sort records?                      |         |
| + Add                                     |         |
| What record data should the process read? |         |
| Read data from selected columns only      |         |
| Id                                        |         |
| + Add column                              |         |

Connector expects the collection of Ids from 'Contact' entity only, so all other fetched fields will not be used.

3. Click on 'Script Task' step and paste the code below:

var log = global::Common.Logging.LogManager.GetLogger("BSGConnector");

var userConnection = this.Get<UserConnection>("UserConnection");

log.Info("test process has been started " );

try {

var colSource =
Get<ICompositeObjectList<ICompositeObject>>("ReadDataUserTask1.ResultCompositeObject
tList");

```
var listIds = new List<Guid>();
```

foreach (var parameter in colSource)

```
{
Guid value;
parameter.TryGetValue("Id",out value);
listIds.Add(value);
log.Info(string.Format("parameter {o}",value));
}
```

log.Info(string.Format("total number of records: {o}",listIds.Count));

```
var p = new Terrasoft.Configuration.BSGConnector.BSGUserTaskParameters(); p.ContactIds
= listIds;
p.SmsMessage = "test message for mass delivery check, for #name# !";
p.SenderName = "Santa-Claus";
```

```
var smsTask = new Terrasoft.Configuration.BSGConnector.BSGUserTask(userConnection);
smsTask.SendSms(p);
```

Should look like on screen below:

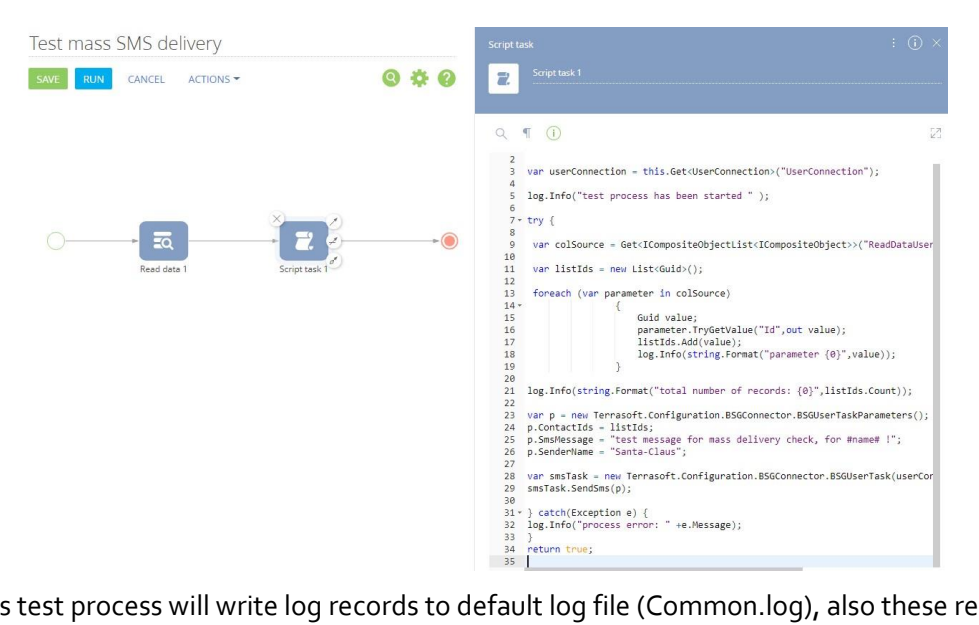

This test process will write log records to default log file (Common.log), also these records could be viewed in runtime with 'Telemetry extension' (see below ):

| Real-time logging    |                 |                                                                                       |  |  |  |  |
|----------------------|-----------------|---------------------------------------------------------------------------------------|--|--|--|--|
| Logger* BSGConnector |                 | Level ALL                                                                             |  |  |  |  |
| JS query:            |                 |                                                                                       |  |  |  |  |
| Docomicouor          | 0.11.20 111.130 | CREATING Hame                                                                         |  |  |  |  |
| BSGConnector         | 8:41:20 PM.190  | got value = on index 4                                                                |  |  |  |  |
| BSGConnector         | 8:41:20 PM.190  | checking= MiddleName                                                                  |  |  |  |  |
| BSGConnector         | 8:41:20 PM.190  | got value =Andrew on index 3                                                          |  |  |  |  |
| BSGConnector         | 8:41:20 PM.174  | checking= GivenName                                                                   |  |  |  |  |
| BSGConnector         | 8:41:20 PM.174  | got value =Baker on index 2                                                           |  |  |  |  |
| BSGConnector         | 8:41:20 PM.174  | checking= Surname                                                                     |  |  |  |  |
| BSGConnector         | 8:41:20 PM.174  | replaceInMessage origMsg тестовое сообщение массовой отправки для ‡name‡ !            |  |  |  |  |
| BSGConnector         | 8:41:20 PM.158  | contact query created                                                                 |  |  |  |  |
| BSGConnector         | 8:41:20 PM.158  | getinfo contactId c4ed336c-3e9b-40fe-8b82-5632476472b4                                |  |  |  |  |
| BSGConnector         | 8:41:20 PM.158  | called getParseInfo()                                                                 |  |  |  |  |
| BSGConnector         |                 | total size 6                                                                          |  |  |  |  |
| BSGConnector         | 8:41:20 PM.143  | created BSG client2 with API key: live_1omLRXzFcbFmQNJ2fUg7 and sender: DefaultSender |  |  |  |  |
| BSGConnector         |                 | количество записей б                                                                  |  |  |  |  |
| BSGConnector         | 8:41:20 PM.96   | параметр cbfd2864-9bde-46c5-a602-f93b20593ad8                                         |  |  |  |  |
| BSGConnector         |                 | параметр 5266908c-f3d1-4c5c-9097-f0dfbdbf900b                                         |  |  |  |  |
| BSGConnector         |                 | параметр 410006е1-са4е-4502-а9ес-е54d922d2c00                                         |  |  |  |  |
| BSGConnector         | 8:41:20 PM.80   | параметр 714bd9a7-d81a-4d03-b890-b614750c24ab                                         |  |  |  |  |
| BSGConnector         |                 | параметр 946с38ас-f623-4e37-b41f-9c12a1691cc0                                         |  |  |  |  |
| BSGConnector         |                 | параметр с4ed336c-3e9b-40fe-8b82-5632476472b4                                         |  |  |  |  |
| BSGConnector         | 8:41:20 PM.33   | процесс массовой отправки запущен                                                     |  |  |  |  |

## **4 TROUBLESHOOTING**

Our connector supports multiple levels of logging, so to investigate source of problem you can adjust connector's log level to see more details of its internal work.

Logger name: BSGConnector

Detailed guide of how-to setup logging in Creatio offsite instance could be found in Creatio documentation.

For cloud instances, you can try this extension «Telemetry log for Creatio»:

https://marketplace.creatio.com/app/telemetry-log-creatio that will

allow to observe connector logs in real-time:

| =           | • + <                          | Real-time logging            |                                  |                                                                                                    |  |  |  |
|-------------|--------------------------------|------------------------------|----------------------------------|----------------------------------------------------------------------------------------------------|--|--|--|
| Marketing 🗸 |                                | Logger* BSGConnector         |                                  | Level ALL 👻                                                                                               |  |  |  |
| •           | Contacts                       | JS query:<br>BSGConnector    | 4:57:52 PM.20                    | sms text: ioioioi)                                                                                        |  |  |  |
| <           | Campaigns                      | BSGConnector<br>BSGConnector | 4:57:52 PM.20<br>4:57:52 PM.20   | got sender name=ldldldldl<br>account query created                                                        |  |  |  |
| @           | Email                          | BSGConnector                 | 4:57:52 PM.20                    | <pre>get bsgSenderName accountId= 405947d0-2ffb-4ded-8675-0475f19f5a81 got value =02112 on index 14</pre> |  |  |  |
| ©"          | Landing pages<br>and web forms | BSGConnector                 | 4:57:52 PM.5                     | checking= Zip                                                                                             |  |  |  |
| ę           | Events                         | BSGConnector<br>BSGConnector | 4:57:52 PM.5<br>4:57:52 PM.5     | got value =39 Columbia Street on index 13<br>checking= Address                                            |  |  |  |
| 2           | Leads                          | BSGConnector<br>BSGConnector | 4:57:51 PM.989<br>4:57:51 PM.989 | got value =a.baker@ac.com on index 12<br>checking= Email                                                  |  |  |  |
| ⊞∎          | Accounts                       | BSGConnector<br>BSGConnector | 4:57:51 PM.989<br>4:57:51 PM.973 | got value = on index 11<br>checking= Skype                                                                |  |  |  |
| •1          | Dashboards                     | BSGConnector<br>BSGConnector | 4:57:51 PM.973<br>4:57:51 PM.973 | got value = on index 10<br>checking= HomePhone                                                            |  |  |  |
|             | Marketing plans                | BSGConnector<br>BSGConnector | 4:57:51 PM.973<br>4:57:51 PM.958 | got value =+1 617 440 2031 on index 9<br>checking= Phone                                                  |  |  |  |

For any questions related to connector please contact our tech support. support@bsq.world